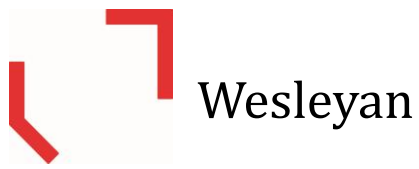

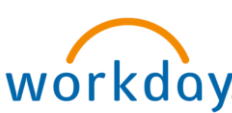

# **Create Expense Report in From Expenses Hub**

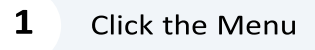

**Recruiting Dashboard** 

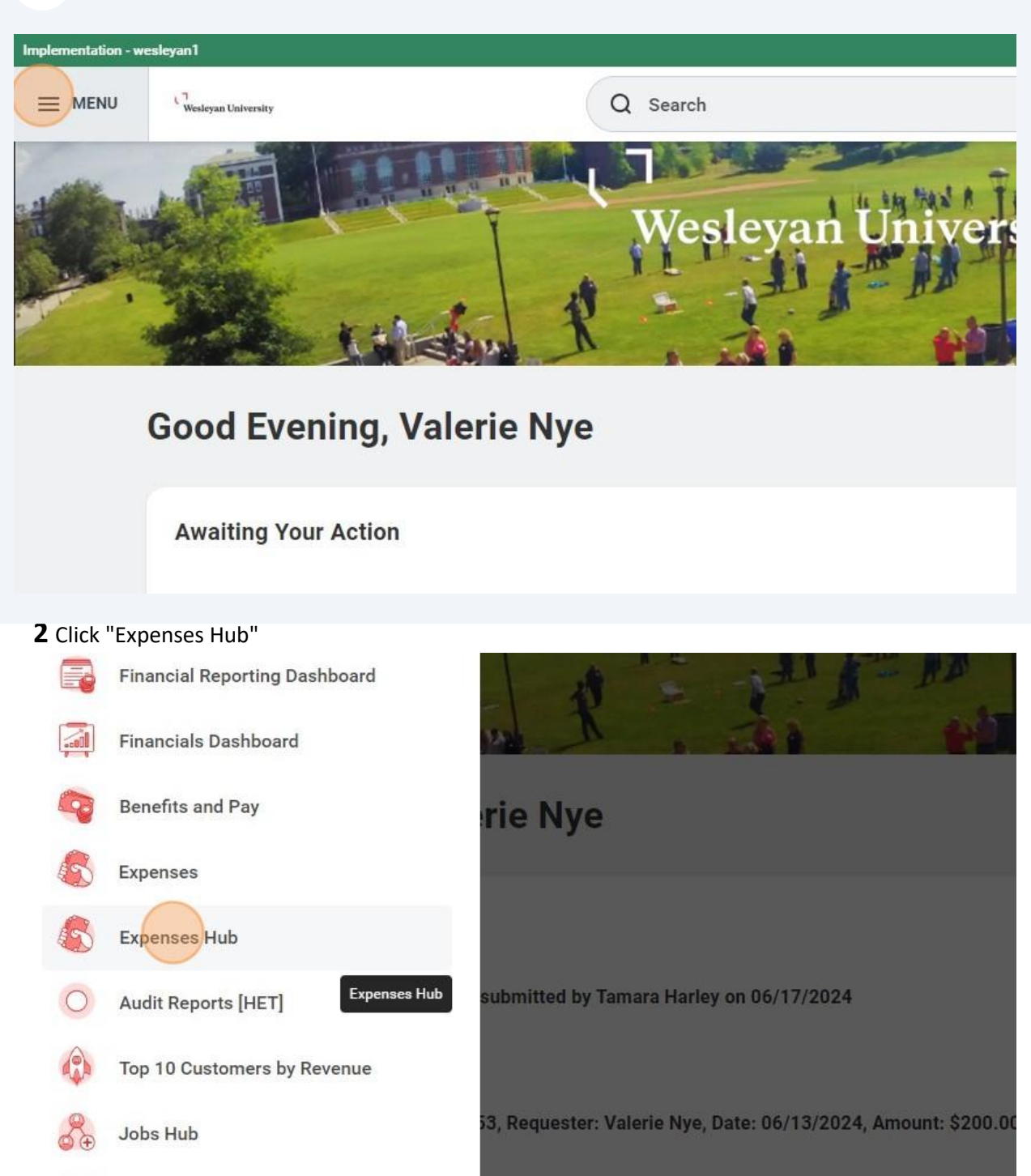

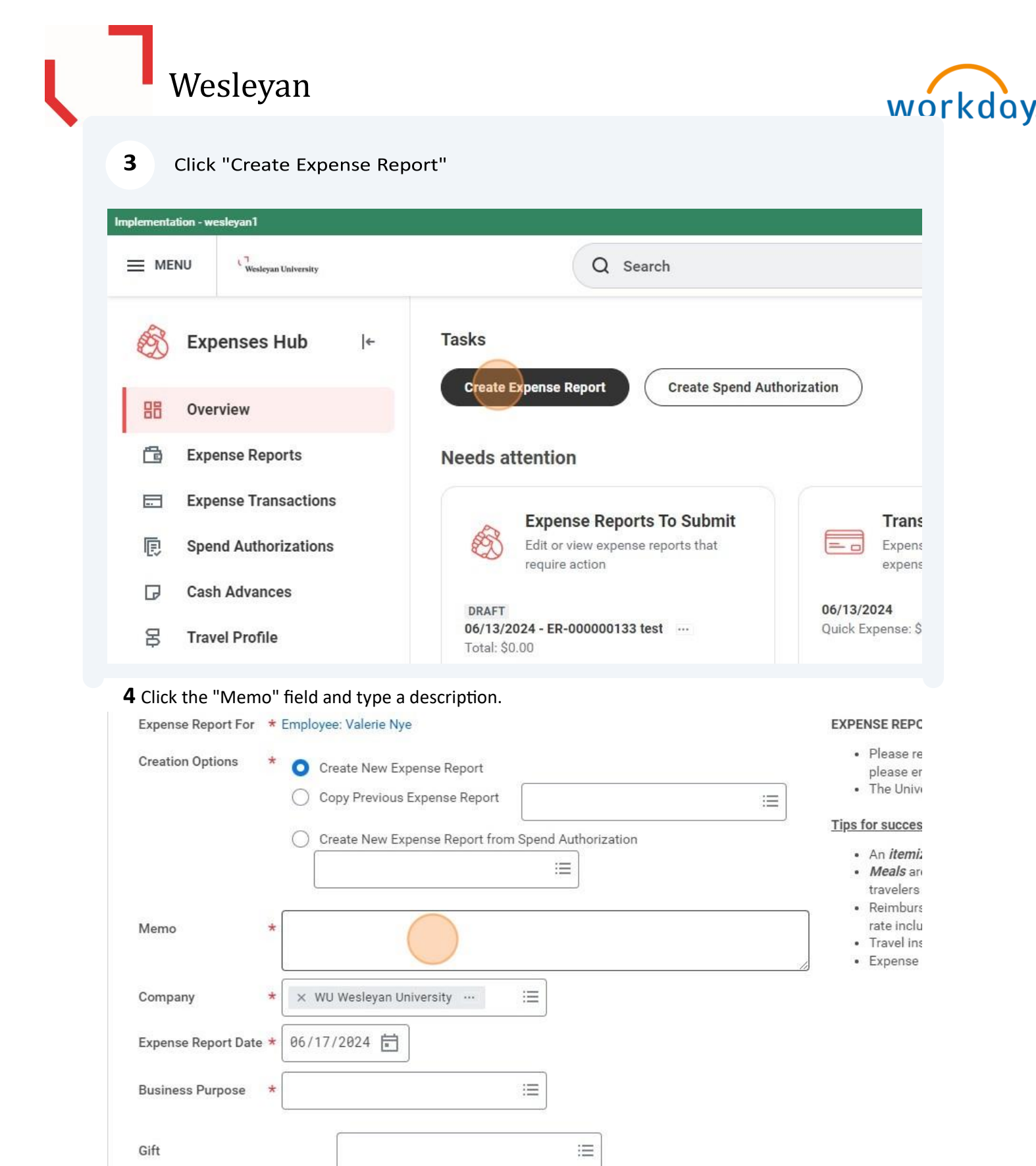

# Wesleyan

5

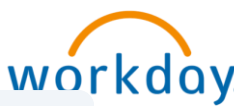

Click the "Business Purpose" field. Note: Some accounting is driven off of this field Professional Development maps to ledger account 84560, Student Expense maps to student travel ledger account 84550 and all three recruiting purposes map to ledger account 84510

| Mana                        | Test                                                | Meals an travelers     Reimburs     rate inclu                  |
|-----------------------------|-----------------------------------------------------|-----------------------------------------------------------------|
| Memo                        |                                                     | <ul><li>Travel ins</li><li>Expense</li></ul>                    |
| Company                     | ★ WU Wesleyan University … :=                       |                                                                 |
| Expense Report Date         | 06/17/2024                                          |                                                                 |
| Business Purpose            |                                                     |                                                                 |
| Gift                        |                                                     |                                                                 |
| Grant                       |                                                     |                                                                 |
| Project Task                | :=                                                  |                                                                 |
| Cost Center                 | ★ CC1029 Office of Finance :=<br>and Administration |                                                                 |
| <b>6</b> Click the applical | ple business purpose                                |                                                                 |
| Creation Options            | Conference                                          | <ul> <li>Please re please er</li> <li>The University</li> </ul> |

|                     | Fundraising Event                        | please er                             |
|---------------------|------------------------------------------|---------------------------------------|
|                     | Other                                    | :=                                    |
|                     | Professional Development                 | d Authorization                       |
|                     | O Recruiting - Faculty                   | · Meals an                            |
| Memo                | Recruiting - Staff                       | travelers     Reimburs     rate inclu |
|                     | Research                                 | Travel ins     Expense                |
| Company             | * O Student Expense                      |                                       |
| Expense Report Date | Tuition Reimbursement     Vendor Meeting |                                       |
| Business Purpose    | * Search                                 | =                                     |
|                     |                                          |                                       |
| Gift                |                                          | :=                                    |
| <u>.</u>            | ſ                                        |                                       |

# Wesleyan

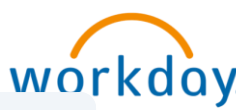

7

Click the "Travel Classification (CWT-01)" field to record domestic, international or non-travel expense. This field is used for University compliance reporting.

| Project Task                   |   |                                                  | ≔     |  |
|--------------------------------|---|--------------------------------------------------|-------|--|
| Cost Center                    | * | × CC1029 Office of Finance<br>and Administration | <br>≔ |  |
| Designation                    |   |                                                  | ∷≡    |  |
| Designee                       |   |                                                  | ≔     |  |
| Fravel Classification (CWT-01) | * |                                                  | ∷≡    |  |
| ransaction Detail (CWT-05)     | [ |                                                  | ≔     |  |
|                                |   |                                                  |       |  |
| dditional Worktags             | * | × Fund: FD100 Unrestricted<br>Operating          | <br>≣ |  |

| Cost Center *                    | × CC1029 Office of Finance ,<br>and Administration                                         | ·· := |
|----------------------------------|--------------------------------------------------------------------------------------------|-------|
| Designation                      |                                                                                            |       |
| Designee                         |                                                                                            | :=    |
| Travel Classification (CWT-01) * | Search                                                                                     | :=    |
| Transaction Detail (CWT-05)      | Travel Classification (CWT-01                                                              | 0     |
| Additional Worktags *            | TR0001 Travel Domestic     TR0002 Travel Foreign     TR0004 Non-Travel     minimum outport |       |
| Enable Tax                       |                                                                                            |       |
|                                  |                                                                                            |       |

9

### Click "OK". Note, you can add credit card expenses here if applicable.

| 1 item   |             |            |              |                        |                        |
|----------|-------------|------------|--------------|------------------------|------------------------|
| Include? | Transaction | Date       | Expense Item | Merchant               | Charge Description/Mer |
|          | ٩           | 04/20/2024 |              | TST* 550 WATERFRONT BY | TST* 550 WATERFRONT    |
|          | Q           | 04/20/2024 |              | TST* 550 WATERFRONT BY | TST* 550 WATERFR       |

#### **10** Click "Add" to add a new expense line.

| Pay To<br>Employee: Valerie Nye | Status<br>Draft | Personal<br>0.00 USD | Company Paid<br>0.00 USD | Prior Balance Applied<br>0.00 USD | Cash Advance Applied<br>0.00 USD |
|---------------------------------|-----------------|----------------------|--------------------------|-----------------------------------|----------------------------------|
| Header Attachments              | Expens          | e Lines              |                          |                                   |                                  |
| Add                             |                 |                      |                          |                                   |                                  |
|                                 |                 |                      |                          |                                   |                                  |
|                                 |                 |                      |                          |                                   | $\langle \mathcal{F} \rangle$    |
|                                 |                 |                      |                          |                                   |                                  |

# 11 Click "New Expense"

| Header               | Attachments Expense Li | nes          |    |                      |
|----------------------|------------------------|--------------|----|----------------------|
| Add                  |                        |              |    |                      |
| Qu                   | edit Card Transactions |              |    |                      |
| Ne                   | wExpense               |              | _{ | 5                    |
|                      |                        |              |    | There's nothing here |
|                      |                        |              |    |                      |
| enter y              | our comment            |              |    |                      |
| <b>2</b> Click the " | Expense Item" field.   |              |    |                      |
|                      |                        | Select files |    | Add                  |
|                      |                        |              |    | Receipt Included     |
|                      | Linked Quick Expense   |              | ∷≡ |                      |
|                      | Expense Date * 06/17   | 7/2024 🖬     |    |                      |
|                      | Expense Item *         |              | ≡  |                      |
|                      | Total Amount * 0.00    |              |    |                      |
|                      | Currency * × US        | SD           | := |                      |
|                      |                        |              |    |                      |
|                      | Memo                   |              |    |                      |

**13** You can search by group or just typing in the name.

| Receipt Included                                              |
|---------------------------------------------------------------|
| Linked Quick Expense                                          |
| Expense Date * 06/17/2024                                     |
| Expense Item * Search :=                                      |
| Total Amount * By Expense Item Group ><br>By Spend Category > |
| Currency * By Alphabetical Order >                            |
| Memo Create Expense Item                                      |
| Gift ∷≡                                                       |
| Grant                                                         |

### Click "Transportation" as an example.

|  |                              | Eacility related even |                                    | 1                 |     |  |
|--|------------------------------|-----------------------|------------------------------------|-------------------|-----|--|
|  | Currency *                   | Facility related expe | nses                               | <u> </u>          |     |  |
|  |                              | Fees                  |                                    | >                 |     |  |
|  | Memo                         | Lodging               |                                    | >                 |     |  |
|  |                              | Meals                 |                                    | >                 |     |  |
|  | Gift                         | Other                 |                                    | >                 | :=] |  |
|  |                              | Transportation        |                                    | >                 |     |  |
|  | Grant                        | Tuition Remission St  | taff                               | >                 | :=  |  |
|  | Project Task<br>*Cost Center |                       |                                    |                   | :=  |  |
|  |                              |                       | × CC1029 Office of and Administrat | of Finance<br>ion |     |  |
|  |                              |                       |                                    |                   |     |  |

# Click airfare as an example.

|                                    |                             | кесеірт іп                   |
|------------------------------------|-----------------------------|------------------------------|
|                                    | Linked Quick Expense        |                              |
|                                    | Expense Date * 06/17/2024   |                              |
|                                    | Expense Item * Search :=    |                              |
|                                    | Total Amount *              |                              |
|                                    | Currency * Airfare Currency |                              |
|                                    | Memo Gas                    |                              |
|                                    | Gift Parking                | =                            |
|                                    | Grant Rental Car            |                              |
|                                    | Project Task O Tolls        | :=                           |
| <b>16</b> Click the "Total Amount" | field.                      |                              |
|                                    | <u></u>                     | 1                            |
|                                    | Linked Quick Expense        | Class of Servic              |
|                                    | 5 D.4. # 06/117/2024 🖨      | Origination                  |
|                                    | Expense Date * 06/17/2024   | Destination                  |
|                                    | Expense Item * X Airfare 🗄  | Ticket Number                |
|                                    | Total Amount * 0.00         | Transe Transer               |
|                                    | Currency * XUSD             | Itemizatio                   |
|                                    | Memo                        | Use the button itemizations. |
|                                    |                             |                              |
|                                    | Gift                        | Add                          |
|                                    | Grant                       | Receipt Includ               |
|                                    | Project Task                |                              |
|                                    |                             |                              |

# **17** Different item details will show up depending on the expense item. In this case, "Class of Service" is required.

|                  | instructions                                      |                                 |
|------------------|---------------------------------------------------|---------------------------------|
| files here<br>or | Base Airfare costs. Use "Airfare Upgr<br>upgrades | ades" El0023 for any add ons or |
| lect files       | Item Details                                      |                                 |
|                  | Airline                                           |                                 |
|                  | Class of Service *                                | :=                              |
| <br>``           | Origination                                       |                                 |
| 1                | Destination                                       |                                 |
|                  | Ticket Number                                     |                                 |
|                  | Itemization                                       |                                 |

#### **18** Search on "All" or just type in a description.

| les here<br>or | Base<br>upgra  |
|----------------|----------------|
| ct files       | Iter           |
|                | Airlin         |
|                | ■ Class        |
|                | Origi          |
| J              | Desti          |
|                | Ticke          |
|                | Iter           |
|                | Use t<br>itemi |

Base Airfare costs. Use "Airfare Upgrades" El0023 for any add ons or Ipgrades

#### Item Details

| ne             |             | i=         |
|----------------|-------------|------------|
| s of Service * | Search      | =          |
| ination        | All         | >          |
| ation          | Travel Type | >          |
| ination        |             | : <b>=</b> |
| et Number      | 2           |            |

#### Itemization

Use the button below only if your company's expense policy requires itemizations.

# Click appropriate class of service.

|    | Origination                       | e ali                                            |         |
|----|-----------------------------------|--------------------------------------------------|---------|
|    | Destination                       | Basic Economy - B<br>Business Class - C, J, R, D |         |
| == | Ticket Number                     | Car Rental - FC                                  |         |
|    | Itemization                       | Car Rental - IC<br>Car Rental - SF               |         |
|    | Use the button belo itemizations. | Economy - Y                                      | ires    |
|    | Add                               | Premium Economy - P<br>Premium Economy - W, P    | 0 items |
| =  | Receipt Included                  | Rail - DB                                        |         |
|    |                                   | Rail - JB                                        |         |
|    |                                   |                                                  |         |

### 20 Add an attachment

|                             | Instructions                           |
|-----------------------------|----------------------------------------|
| Drop files here             | Base Airfare costs. Use "A<br>upgrades |
| Select files                | Item Details                           |
|                             | Airline                                |
| Linked Quick Expense        | Class of Service *                     |
|                             | Origination                            |
| Expense Date * 06/17/2024   | Destination                            |
| Expense Item * X Airfare := | Ticket Number                          |

# 21 Click "Add"

| Add    |                      |
|--------|----------------------|
| 1 item | Expense Line         |
|        | Comment              |
|        | Upload               |
|        | Linked Quick Expense |

**22** Click "New Expense" to add another line.

| Credit Card Transactions | Expense Line                                     |   |
|--------------------------|--------------------------------------------------|---|
| New Expense              | Test attachment.docx<br>✓ Successfully Uploaded! |   |
|                          | Comment                                          |   |
|                          | Upload                                           |   |
|                          | Linked Quick Expense                             | : |
|                          |                                                  |   |

| 175               | Select files                                                                                                    |              | Add                                                                    |
|-------------------|----------------------------------------------------------------------------------------------------|--------------|------------------------------------------------------------------------|
|                   |                                                                                                    |              | Receipt Included                                                       |
|                   | Linked Quick Expense                                                                                                    | : <b>=</b> ] |                                                                        |
|                   | Expense Date * 06/17/2024                                                                                                    |              |                                                                        |
|                   | Expense Item *                                                                                                    |              |                                                                        |
|                   | Total Amount * 0.00                                                                                                    | ]            |                                                                        |
|                   | Currency * × USD …                                                                                                    |              |                                                                        |
|                   | Memo                                                                                                    |              |                                                                        |
|                   | Gift                                                                                                    | :=           |                                                                        |
| Click "Dy Eypone  | altem Croup"                                                                                                    |              |                                                                        |
| Click by Expense  | e item Group                                                                                                    |              |                                                                        |
|                   |                                                                                                    |              | Itemization                                                            |
|                   | Drop files here                                                                                                    |              | Itemization                                                            |
|                   | Drop files here                                                                                                    |              | Itemization<br>Use the button below o<br>itemizations.                 |
| 1,000.00 USD<br>린 | Drop files here<br>or<br>Select files                                                                                                    |              | Itemization<br>Use the button below o<br>itemizations.                 |
| 1,000.00 USD      | Drop files here<br>or<br>Select files                                                                                                    |              | Itemization Use the button below of itemizations. Add Receipt Included |
| 1,000.00 USD      | Drop files here<br>or<br>Select files<br>Linked Quick Exp<br>By Expense Item Group                                                                                |              | Itemization Use the button below o itemizations. Add Receipt Included  |
| 1,000.00 USD      | Drop files here<br>or<br>Select files<br>Linked Quick Exp<br>By Expense Item Group<br>By Spend Category<br>By Alphabetical Order<br>Expense Date *                |              | Itemization Use the button below o itemizations. Add Receipt Included  |
| 1,000.00 USD      | Drop files here<br>or<br>Select files<br>Linked Quick Exp<br>By Spend Category ><br>By Alphabetical Order ><br>Create Expense Item<br>Expense Item * Search       |              | Itemization Use the button below o itemizations. Add Receipt Included  |
| 1,000.00 USD      | Drop files here<br>or<br>Select files<br>Linked Quick Exp<br>By Spend Category ><br>By Alphabetical Order ><br>Create Expense Item<br>Expense Item *<br>Search := |              | Itemization Use the button below o itemizations. Add Receipt Included  |

#### Click "Meals" as another example.

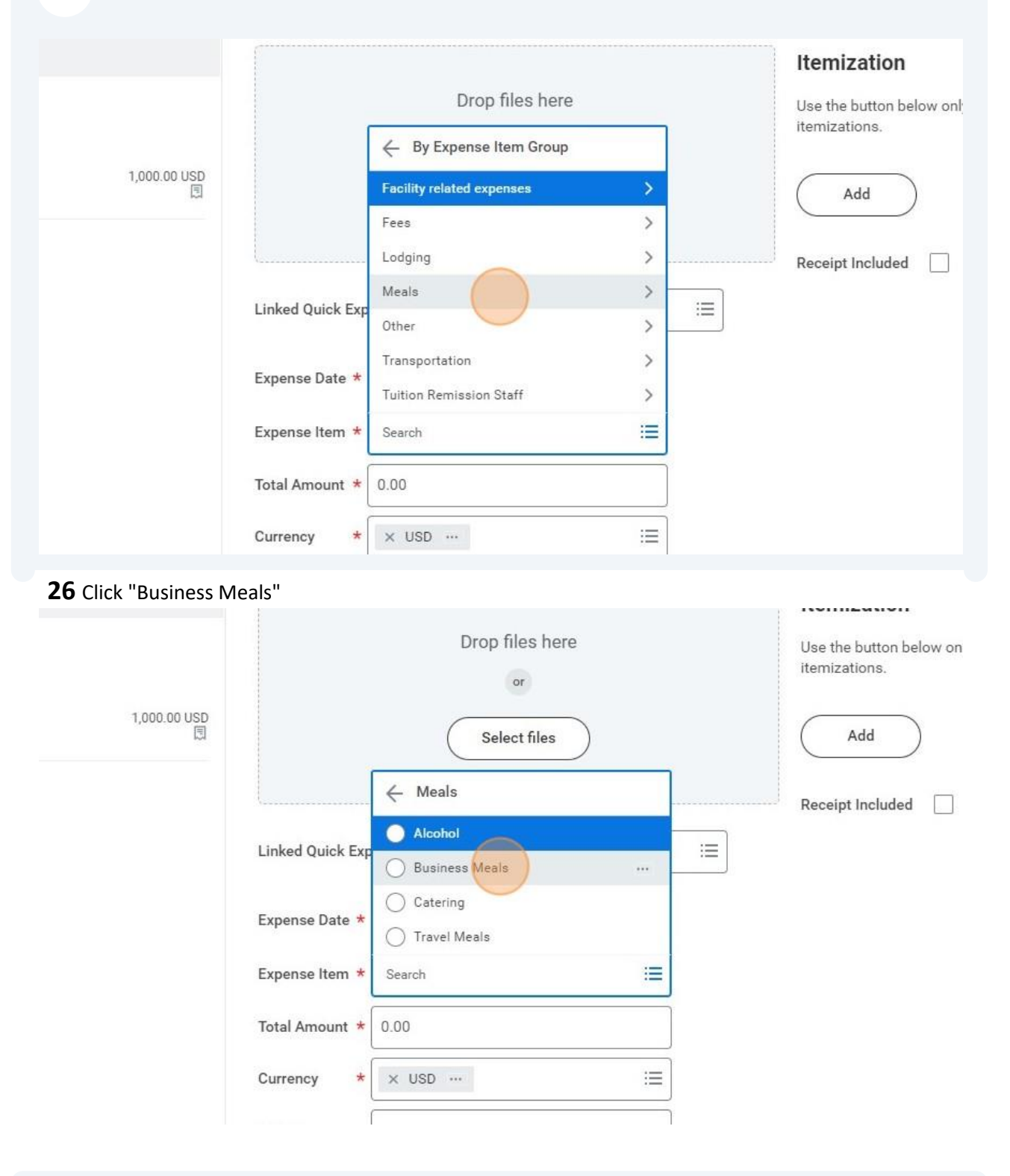

## Click the "Total Amount" field.

| Linked Quick Exp | ense 📃 📰                              | Business Rea                   |
|------------------|---------------------------------------|--------------------------------|
| Expense Date *   | 06/17/2024                            | Itemizati                      |
| Expense Item *   | Search 🔚                              | Use the buttc<br>itemizations. |
|                  | × Business Meals …                    | Add                            |
| Total Amount *   | USD :=                                | Receipt Inclu                  |
| Memo             |                                       |                                |
| Cift             |                                       | _                              |
| Grant            | · · · · · · · · · · · · · · · · · · · |                                |
|                  |                                       |                                |

28 Enter a "Business Reason" field. Different details will be required depending on the expense item

| selected. | IIISUUCIOIIS                                                                          |
|-----------|---------------------------------------------------------------------------------------|
| here      | Use for non-travel meals. Provide number of guests and their names if fewer than ten. |
| les       | Item Details                                                                          |
|           | Attendee(s) * × Valerie Nye … :=                                                      |
|           | Business Reason *                                                                     |
|           | Itemization                                                                           |
| :=        | Use the button below only if your company's expense policy requires itemizations.     |
|           | Add 0 items                                                                           |

# Add an attachment

| Sort By: ~   | Expense Line                       |                                            |
|--------------|------------------------------------|--------------------------------------------|
|              |                                    | Instructions                               |
|              | Drop files here                    | Use for non-travel meals. P<br>than ten.   |
| 1,000.00 USD | Select files                       | Item Details                               |
|              |                                    | Attendee(s) * × V                          |
|              | Linked Quick Expense               | Business Reason * Recru                    |
|              | Expense Date * 06/17/2024          | Itemization                                |
|              | Expense Item * X Business Meals := | Use the button below only it itemizations. |

| Linked Quick Expense            |   |
|---------------------------------|---|
| Expense Date * 06/17/2024 💼     |   |
| Expense Item * X Business Meals |   |
| Total Amount * 50.00            |   |
| Currency * × USD ····           | = |
| Memo                            |   |
| Gift                            |   |